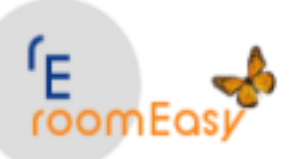

## **1. Installation**

Vielen Dank, dass Sie sich für "roomEasy" entschieden haben. Wenn Sie roomEasy über einen Internet-Download oder per USB-Stick erhalten haben, dann klicken Sie bitte mit der rechten Maustaste auf die Datei mit dem Namen " SetupRoomEasy.exe". Anschließend klicken Sie auf den Menüeintrag "Als Administrator ausführen".

## Folgen Sie nun den Anweisungen des Installationsassistenten (hier im Beispiel die Installation unter Windows 10):

| 1. Klicken Sie in die "Checkbox" vor<br>dem Text <i>"I agree to the license<br/>terms and condititons"</i> (zu Deutsch:<br>Sie stimmen den Lizenzbedingungen<br>zu). Anschließend klicken Sie bitte<br>auf den Button "Install". | ProomEasy Setup Interpretation of the license terms and conditions Interpretation of the license terms and conditions                                                                                                    |
|----------------------------------------------------------------------------------------------------|----------------------------------------------------------------------------------------------------|
| iroomEasy Setup roomEasy Setup Progress Processing: Netfx4FullExe                                                                                                    | <ul> <li>- • ×</li> <li>2. Die Installation beginnt. Warten<br/>Sie bitte bis die Installation abge-<br/>schlossen ist. Diese dauert je nach<br/>dem welche Komponenten (.NET)<br/>bereits auf Ihrem PC installiert sind<br/>und wie leistungsfähig Ihr PC ist, ein<br/>paar Minuten.</li> </ul> |
| <b>3.</b> Nach einiger Zeit erscheint ein grüner Balken, der den <b>Installa-</b><br><b>tionsfortschritt</b> anzeigt.                                                                                                    | Processing: PostgreSQL                                                                                                    |

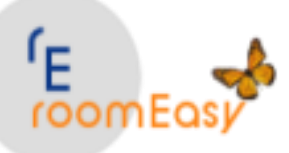

**4.** Ist die Installation abgeschlossen, dann erhalten Sie die beiliegende Meldung. Klicken Sie nun auf den **Button "Close".** 

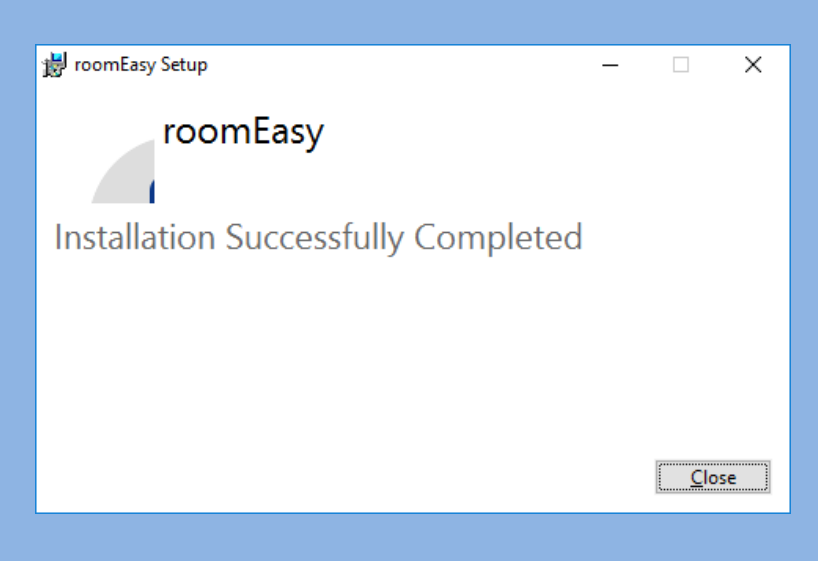

## 2. Erster Start nach der Installation

Nach der erfolgreichen Installation von roomEasy finden Sie dieses **Icon als Desktopverknüpfung auf Ihrem PC.** 

f roomEasy

|   | Öffnen                                 |
|---|----------------------------------------|
|   | Dateipfad öffnen                       |
| • | Als Administrator ausführen            |
| ð | PDF24                                  |
|   | Behandeln von Kompatibilitätsproblemen |
|   | An "Start" anheften                    |
| æ | Scan selected files with Avira         |
|   | Von Taskleiste lösen                   |
|   | Vorgängerversionen wiederherstellen    |
|   | Senden an                              |
|   | Ausschneiden                           |
|   | Kopieren                               |
|   | Verknüpfung erstellen                  |
|   | Löschen                                |
|   | Umbenennen                             |
|   | Eigenschaften                          |
|   |                                        |

1. WICHTIG: Der <u>erste Start</u> von roomEasy muss als Administrator mit "RECHTSKLICK" auf das Icon "roomEasy" erfolgen.

2. Wählen Sie im nun erscheinenden Fenster den Eintrag "Als Administrator ausführen" aus.

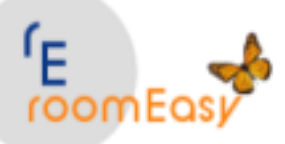

3. Klicken Sie auf den Button "OK" und warten Sie bis die Einrichtung der Datenbank abgeschlossen ist.

| ł | 👔 Datenbar | nk — 🗆 🗙                    |   |
|---|------------|-----------------------------|---|
|   | Datenbank  | k                           | Ŧ |
|   | Datenbank  | eingerichtet. Bitte warten! |   |
|   | Server     | localhost                   |   |
|   | Datenbank  | roomEasy                    |   |
|   | Schema     | EasyRoomDatabase 🗸          |   |
|   | Benutzer   | postgres                    |   |
|   | Passwort   | root                        |   |
|   | Port       | 5432                        |   |

| Erster Programmstart                                                                                         |  |  |  |  |  |  |
|----------------------------------------------------------------------------------------------------|--|--|--|--|--|--|
| Sie führen roomEasy zum ersten Mal aus.<br>Es wird nun die Datenbank eingerichtet.<br>Das kann etwas dauern. |  |  |  |  |  |  |
| ОК                                                                                                    |  |  |  |  |  |  |
|                                                                                                    |  |  |  |  |  |  |

4. Ist die Datenbank eingerichtet, erhalten Sie nebenstehendes Info-Fenster. Klicken Sie nun auf den Button "OK".

Datenbankerstellung abgeschlossen!

Datenbank starten?

ОК

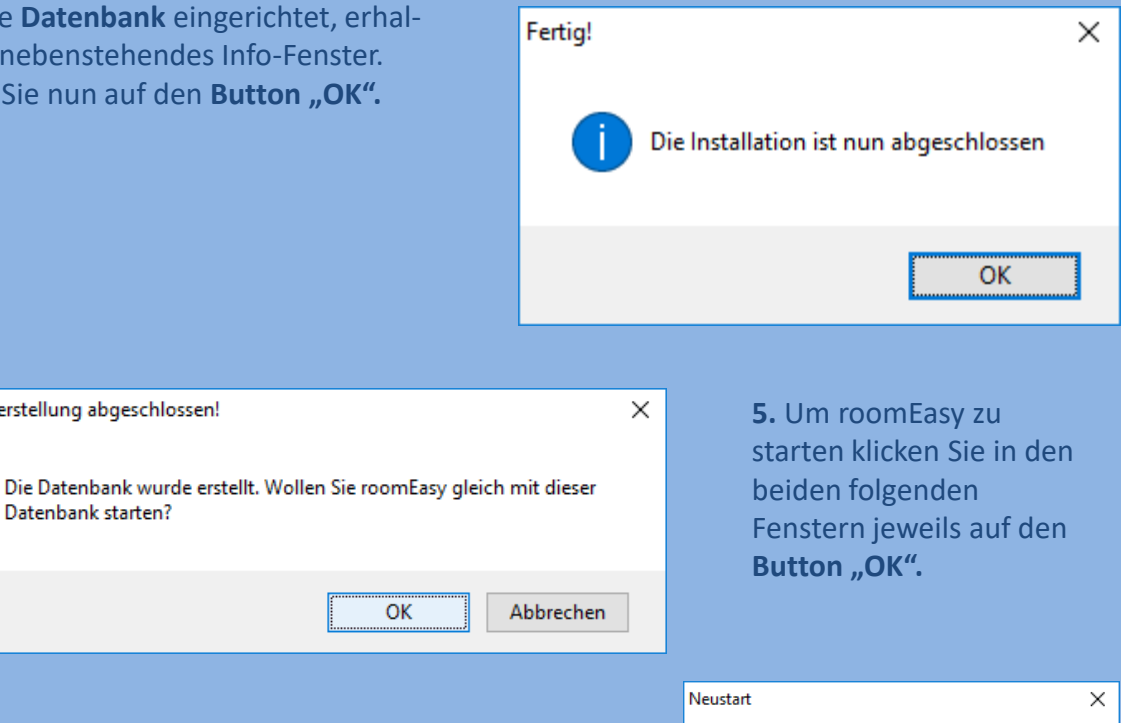

| ustart |                                        | × |
|--------|----------------------------------------|---|
| 1      | Die Anwendung wird jetzt neu gestartet |   |
|        | ОК                                     |   |

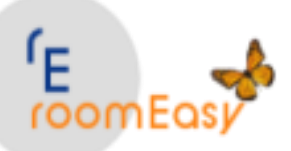

**6.** Die Installation, die Einrichtung der Datenbank und der erste Start von roomEasy ist nun geschafft. Klicken Sie auf den **Button "Anmelden"** um mit roomEasy zu arbeiten.

|                      | ۵                        | Ŧ                                                                                                    |             |            |                   |                                   | roomEasy | verbur              | den mit (           | dem Se        | rver: loc       | alhost [          | Datenba         | inknam            | e: roon          | nEasy Scl        | nema: ei  | asyroon | ndataba     | ase                         |
|----------------------|--------------------------|----------------------------------------------------------------------------------------------------|-------------|------------|-------------------|-----------------------------------|----------|---------------------|---------------------|---------------|-----------------|-------------------|-----------------|-------------------|------------------|------------------|-----------|---------|-------------|-----------------------------|
| (E)                  | Buchungen                | Rechnungen                                                                                                    | Termine Aus | wertungen  | Extras            | Stammdaten                        | Hilfe    |                     |                     |               |                 |                   |                 |                   |                  |                  |           |         |             |                             |
| Anreise:<br>Abreise: | 17.12.2015<br>26.03.2017 | Plant     Plant     Plant     Plant       115     Image: Plant     Plant     Image: Plant       117     An-Abreiseliste     Morgen     Neue       117     An-Abreiseliste     Dibermorgen     Neue |             | Gast Gäste | Angebote Aufträge |                                   | je<br>Ri | offene<br>echnunge  | Aktualisieren       |               | n               | لی<br>Kalender    |                 | Dokumente         |                  | Preise           |           |         |             |                             |
|                      |                          | An und Abreise                                                                                                    |             | 4          |                   | Buchungen                         |          |                     |                     |               |                 | _a Buo            | Buchungskale    |                   | Dokum 🖌          |                  | Zimmerp 4 |         |             |                             |
| Gast                 | Zimmer                   | Typ 🔺 ÜN                                                                                                    | Anreise     | Abreise    | Zimmer 100        |                                   |          |                     |                     |               |                 |                   |                 |                   |                  |                  |           |         |             |                             |
|                      | ę                        | Anmeldu                                                                                                    | ng          |            |                   |                                   | ×        | Freita<br>16 Fr     | g, 16. Dez<br>17 Sa | zemb<br>18 So | Montag<br>19 Mo | , 19. De<br>20 Di | zember<br>21 Mi | 2016 - M<br>22 Do | lontag,<br>23 Fr | 26. Deze<br>Heil | mber      | 2       | 2.<br>27 Di | Weihnachts<br>28 Mi 2       |
|                      |                          | Benutzer:<br>Passwort:                                                                                                    | admin       |            |                   | Anmelden<br>Abbruch<br>Zimmer 100 | .:       | Vorheriger Termin 🔺 |                     |               |                 |                   |                 |                   |                  |                  |           |         |             |                             |
|                      | 4                        |                                                                                                    |             |            |                   |                                   |          |                     |                     |               |                 | _                 |                 |                   |                  | ⊃<br>1           |           |         |             |                             |
|                      |                          |                                                                                                    |             |            | Resourcen I       | Farbe Basis 1                     | •        | Zelle               |                     | ▼ Ra          | ahmen           |                   | ▼ Ra            | ahmen Da          | ark 🗆            |                  | Zelle L   | icht 🗆  |             | ▼ Zellrah                   |
| 144                  | 44 4                     | Datensätze 0 bis                                                                                                    | s O 🕨       | H4 4       | Resourcen I       | Farbe Basis 2                     | •        | Zelle               |                     | ▼ Ra          | ahmen           |                   | ▼ Ra            | ahmen Da          | ark 🗆            |                  | Zelle L   | icht 🗆  |             | <ul> <li>Zellrah</li> </ul> |

6. Möchten Sie roomEasy beenden, dann klicken Sie auf das Logo oben links im Hauptfenster und anschließend auf den Button "Beenden".

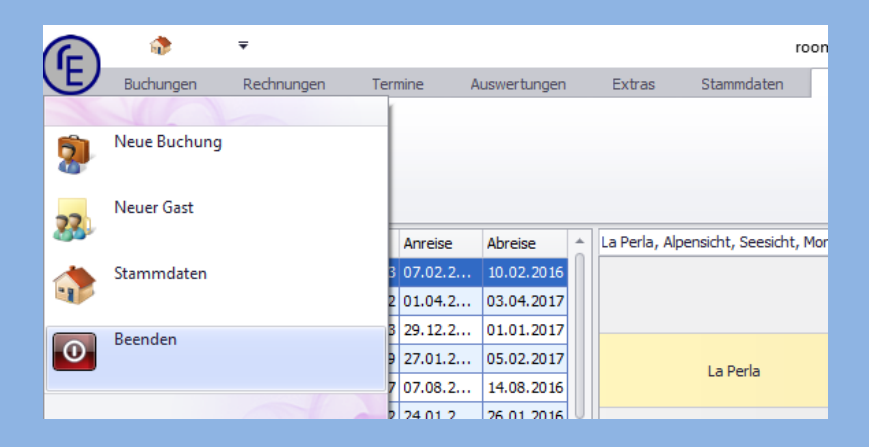